# 西安科技大学继续教育学院文件

继教发〔2024〕01 号

# 关于 2024 级高等学历继续教育新生下载

# 电子录取通知书及报到缴费的通知

各教学点:

按照学院安排,现将2024级高等学历继续教育新生下载电 子录取通知书及报到缴费工作通知如下,请遵照执行。

一、2024 级新生采用电子录取通知书,各教学点请及时通知 新生于即日起登录 jxjyzx.xust.edu.cn/zs/crjygl/ysu/query 查看《2024 级新生电子录取通知书发放及入学须知》,查询、保 存并下载打印电子通知书(下载流程见附件 1);

二、建议2024级新生报到时间为2024年3月1至3月10 日,各站点可根据实际情况在此时间范围内按照学院要求开展新 生报到注册工作;

三、各教学点务必通知新生确保手机使用通畅,不要设置短 信拦截功能,新生手机号如有变更,请及时上报学院,以便能及 时收到学院推送的短信;

四、各教学点务必通知新生登录西安科技大学校园统一支付

平台 <u>https://xustpay.xust.edu.cn/</u> 用户名: 学号(电子录 取通知书编码即学号), 密码: 身份证号后6位, 务必于2024年 3月5日至2024年3月15日缴纳学费(缴费流程见附件2), 以 免影响学籍注册。

附件1: 电子录取通知书查询流程

附件2: 缴费流程

西安科技大学继续教育学院

2024年1月8日

附件1:

# 电子录取通知书查询流程

1.下载通知书地址: <u>http://jxjyzx.xust.edu.cn/zs/crjygl/ysu/query</u>

| all of montenesses |  |
|--------------------|--|
| 西安科技大学继续教育学院 录取查询  |  |
| 姓名                 |  |
| 证件号码               |  |
| 查询                 |  |
|                    |  |
|                    |  |
|                    |  |

2.学生本人输入姓名和身份证号,通过手机号(一般为成人高考预留手机)验证码登陆后,查询到录取信息后可自主下载录取通知书;

| 11 11 11 11 11 11 11 11 11 11 11 11 11 |   |
|----------------------------------------|---|
| 西安科技大学继续教育学院 录取查询                      | - |
| 姓名 刘星龙                                 |   |
| 证件号码 610528199904258134                |   |
| 查询                                     |   |
| 请验证手机号                                 |   |
| 手机号码: 17118698761                      |   |
| 验证码: 发送验证码<br>验证手机                     |   |

| and the state of the second |   |
|-----------------------------|---|
| 西安科技大学继续教育学院 录取查询           | 4 |
| 姓名 刘星龙                      |   |
| 证件号码 610528199904258134     |   |
| 查询                          |   |
| 请验证手机号                      |   |
| 手机号码: 17118698761           |   |
| 109376 405后り友法<br>验证手机      |   |

3.验证完成,即可通过,点击录取通知书打印即可下载录取通知书

| 西安科技大学继续教育学院 录取查询       | - |
|-------------------------|---|
| 姓名 刘星龙                  |   |
| 证件号码 610528199904258134 |   |
| 查询                      |   |
|                         |   |
| La 动取通知书打印              |   |
|                         |   |
|                         |   |

附件 2:

# 缴费流程

# 一、校园统一支付平台手机网页版操作指南

# 1 登录方式

通过西安科技大学财务处官网首页"校园统一支付平台(校外人员入口)"登录,或 手机浏览器地址栏输入支付平台地址 <u>http://xustpay.xust.edu.cn/</u>,或微信扫描"西安科技大 学校园统一支付平台"二维码。

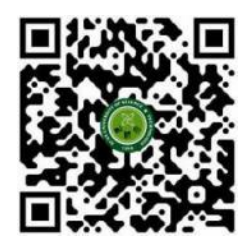

西安科技大学校园统一支付平台

# 2 登录用户名及密码

登录时,用户名为学号,登录初始密码为身份证号后6位(含末尾字母X大写)。

# 3 校园缴费主页介绍

登录支付平台后,进入校园缴费主页,如图2所示,点击主页"**三**"按钮进入校园缴费工具栏,可进行当前费用、已缴费的查询,如图3所示。

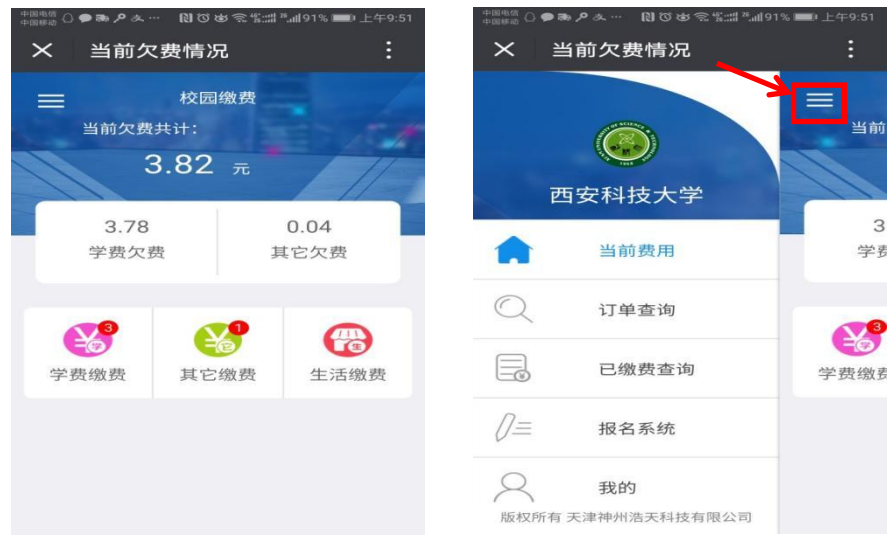

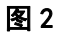

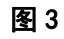

## 4 学费缴费

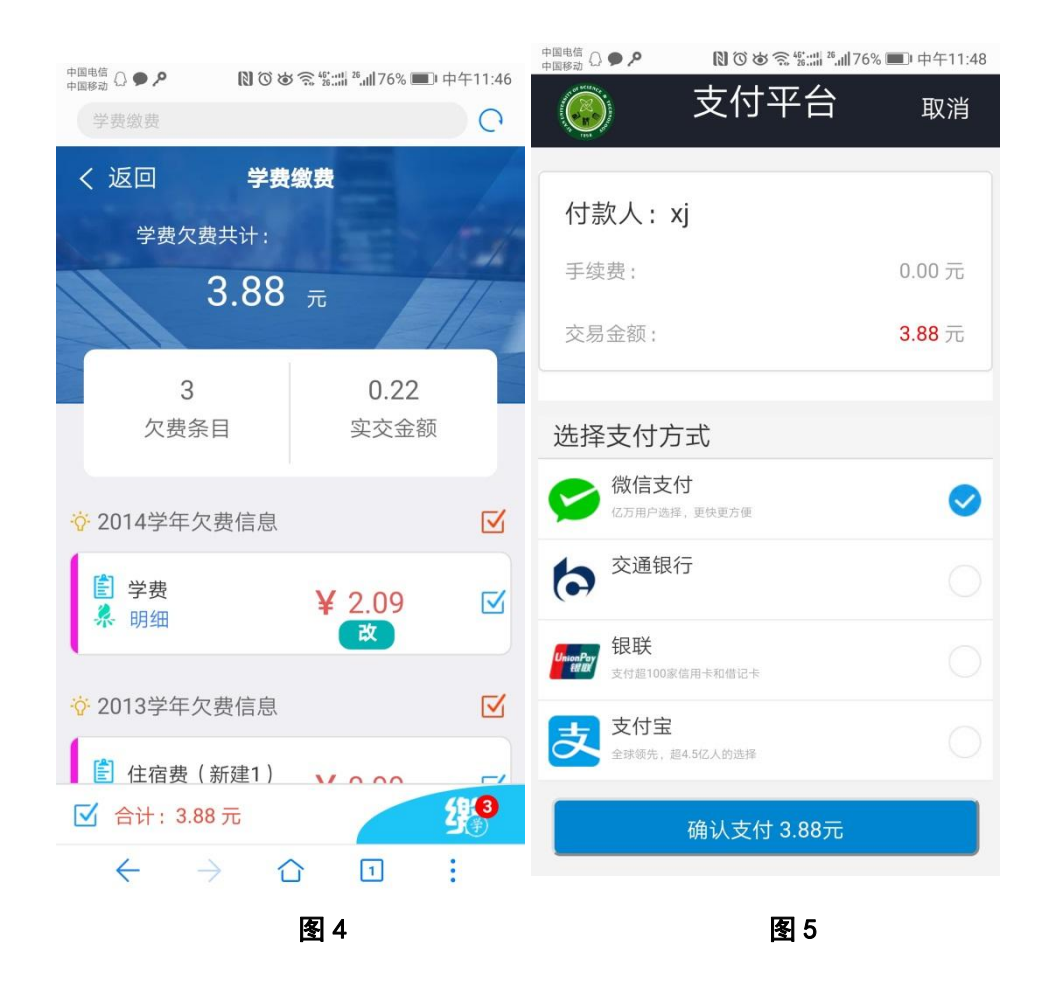

在校园缴费主页点击"学费缴费"按钮,如图2所示,进入学费缴费页面,学生 可进行缴费。

## 5 支付界面

付款时,请确认商户或收款方名称为"西安科技大学",且付款金额与系统缴费金额一致后再支付。支付时,可选择微信支付、交通银行、银联、支付宝任意一种付款 方式,如图5所示。

## 6 已缴费查询

如图 3 所示,在校园缴费工具栏点击"已缴费查询"按钮进入其它收费单查询界面,用户可按本日、全部、本月、自定义时间段进行订单检索,点击校园缴费系统主页菜单右上角"三"图标可按学费、其它收费进行筛选。

## 7 我的信息查询

如图 7 所示,在校园缴费工具栏点击"我的"按钮,用户可在此界面查看本人的身份信息及系统公告,也可退出登录,如图 7 所示。

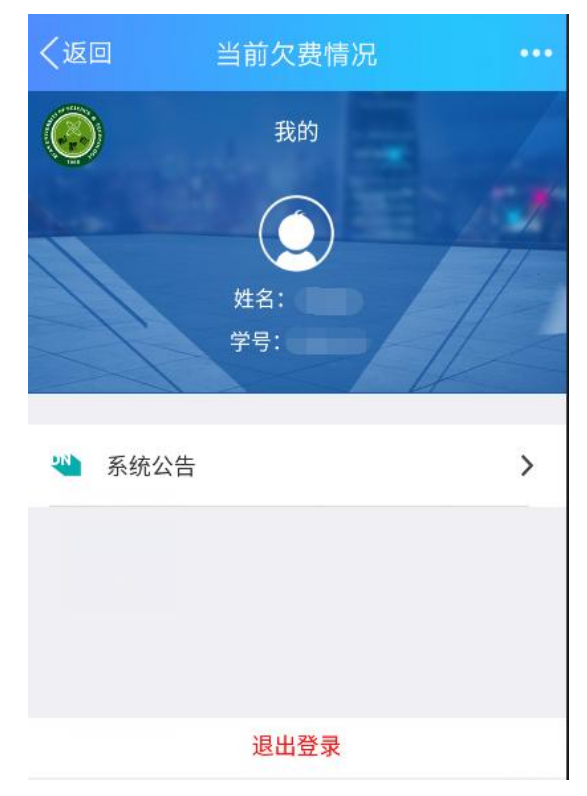

图 7

# 二、校园统一支付平台电脑网页版操作指南

#### 1.系统简介

西安科技大学校园统一支付平台是针对在校学生、老师及校外人员进行网上缴费的一个收费系统。在校师生以及校外人员能随时随地通过本系统缴纳学费以及其他的学校各种临时、零星费用,并能够实时查询项目应缴费、欠费和已缴费情况。

#### 2.系统功能

支付平台主要包括的功能有:个人信息管理、欠费查询、学费缴费、其他缴费、缴费记录查询、 已缴费信息查询以及项目报名缴费。

#### 3.系统使用说明

## 3.1 系统登录

学生通过西安科技大学财务处官网首页"校园统一支付平台(校外人员入口)"登录,或电脑浏 览器地址栏输入支付平台地址 http://xustpay.xust.edu.cn/,如图 3.1-1 所示,登录成功之后将显示个 人当前欠费项目信息,如图 3.1-2 所示。

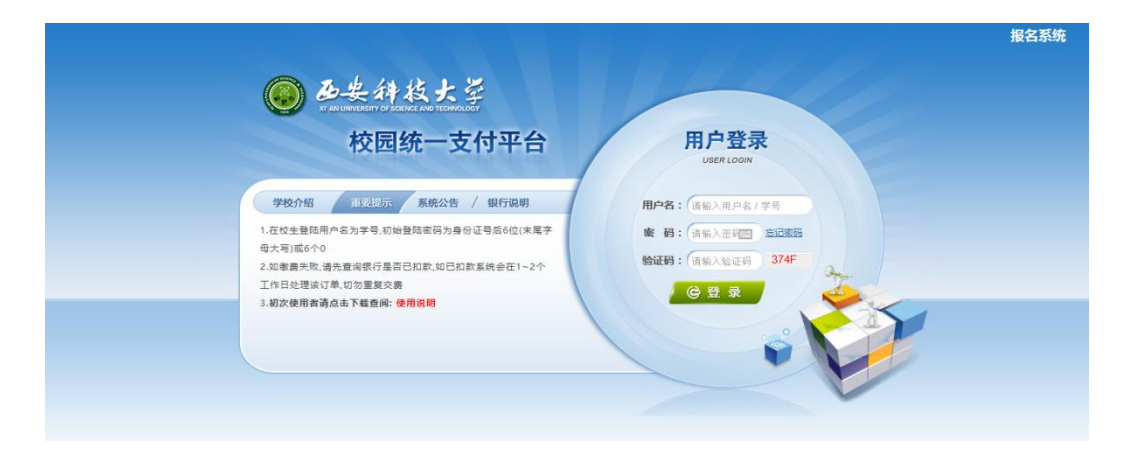

图 3.1-1 统一支付平台登录界面

在校师生登录时,用户名为工号/学号,登录初始密码为身份证号后6位(含末尾字母大写)

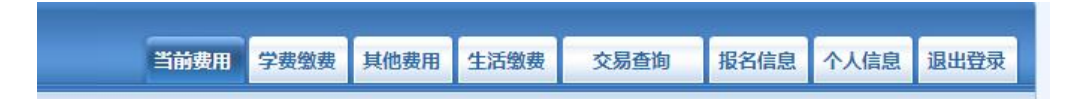

图 3.1-2 统一支付平台登录后页面

## 3.2 用户信息维护

登录统一支付平台后,点击导航栏的"个人信息"按钮,显示个人信息确认及维护界面。如图 3.2-1 所示。请确认个人信息无误后再进行缴费,避免误交费。

| 当前位置: | 个人信息               |        |       |          |     |   |  |
|-------|--------------------|--------|-------|----------|-----|---|--|
| 人员编号: | 00000              | 姓名:    | 00000 |          | 性别: | 男 |  |
| 身份证号: | 411224198712131455 | 电话:    |       |          | 手机: |   |  |
| 邮箱:   |                    | 地址:    |       |          |     |   |  |
| 邮编:   |                    |        |       |          |     |   |  |
|       |                    |        |       |          |     |   |  |
|       | ┌ 信息维              | 户      |       |          |     |   |  |
|       |                    | A 1./= |       | · (14875 |     |   |  |

图 3.2-1 个人信息维护界面

#### 3.2.1 个人信息修改

点击个人信息界面的"个人信息修改",显示如图 3.2.1-1 所示的个人信息维护界面。在相应的 输入框输入需要修改的个人信息,点击"修改"按钮完成个人信息维护及修改。未保存前,点击"重 置"按钮,将还原个人信息。

| 信息修改        |
|-------------|
| 邮 箱:        |
| 邮编: 邮编为6位数字 |
| 地 址:        |
| 家庭电话:       |
| 第二电话:       |
| 手 机:        |

图 3.2.1-1 个人信息修改

#### 3.2.2 密码修改

点击"密码修改"按钮,显示如图 3.2.2-1 所示的密码修改界面。输入新密码,点击"确认" 按钮,完成密码修改。

| ┌ 密码修改 - |       |    |    |            |  |
|----------|-------|----|----|------------|--|
|          | 原始密码: |    |    |            |  |
|          | 新密码:  |    |    | 4-20位字母或数字 |  |
|          | 确认密码: |    |    | ]          |  |
|          |       | 修改 | 取消 |            |  |

图 3.2.2-1 密码修改

#### 3.2.3 密保修改

点击"密保修改"按钮,显示如图 3.2.3-1、3.2.3-2 所示的密保修改界面。验证完密码后,修 改密保。注:密保是忘记密码后找回密码的重要途径,建议新用户首次登录注册时设置密保。

| 第 一 步 : 验 证 密 码<br>脑证密码<br>请输入密码: | 当前位置:个人信息>>修改密保 |         |
|-----------------------------------|-----------------|---------|
| 验证密码<br>请输入密码: []                 | 第一              | 步: 验证密码 |
| 请输入密码:                            |                 |         |
|                                   |                 | 请输入密码:  |
| 确 定      返 回                      |                 | 确 定 返 回 |

| 图 3.2.3-1 | 密保修改, | 验证密码 |
|-----------|-------|------|
|-----------|-------|------|

|     | 7密保 — |             |               |
|-----|-------|-------------|---------------|
| 密保市 | 可题1:  | 母亲的生日 🔹     | ] 设置密保,以便寻回密码 |
| 答   | 案:    | 1           |               |
| 密保问 | 可题2:  | 父亲的生日   ▼   | ]             |
| 答   | 案:    | 1           |               |
| 密保问 | ]题3:  | 我第一所学校的名称 ▼ | ]             |
| 答   | 案:    | 1           |               |

图 3.2.3-2 密保修改,修改密保

#### 3.3 欠费信息查询

点击导航栏"当前费用"按钮,显示当前人员的所有欠费项目信息,如图 3.3-1 所示。

| 收费期间:       | 收费项              | 目:                        |            | 显示过期项目                  | 查询         |          |      |        |      |      |
|-------------|------------------|---------------------------|------------|-------------------------|------------|----------|------|--------|------|------|
| 以及交费状况(共    | <b>;有3条缴费项</b> 目 | 目 , 共需交费 <mark>2</mark> , | 100.00元,已经 | 數婁 <mark>0.10</mark> 元, | 次费2,099.90 | 元)       |      |        |      |      |
| 收费期间        | 收费项目             | 收费起始                      | 收费终止       | 收费状态                    | 收费类型       | 应缴金额     | 已交金额 | 欠费金额   | 支付状态 |      |
| 2015        | 报名费              | 20151103                  | 20160126   | 收费                      | 其他费用       | 200.00   | 0.05 | 199.95 | 未完成  | 交费明细 |
| 2008-2009学年 | 住宿费              |                           | 550        | 收费                      | 学费         | 1,000.00 | 0.05 | 999.95 | 未完成  |      |
| 2009-2010学年 | 住宿费              |                           |            | 此盡                      | 学费         | 900.00   | 0.00 | 900.00 | 未完成  |      |

图 3.3-1 欠费项目信息显示

A. 收费起始、收费终止: 根据学校要求需要在规定时间段之内完成缴费。

B. 收费状态: 收费: 表明当前正在收费; 停止: 表明当前暂停缴费。

C. 收费类型: 学费: 表明学生学费住宿费等;

D. 还可以点击导航栏的"学费缴费"、"其他缴费"查询当前人员的所有欠费项目信息。

#### 3.4 学费缴费

点击导航栏的"学费缴费"按钮,显示学费欠费和缴费页面,如图 3.4-1 所示:

| 明:请选择本次进行缴费的收费 | 段区间,在相应的收费期间打勾, | 然后点击"下一步"按键 | В    |      |      |       |
|----------------|-----------------|-------------|------|------|------|-------|
| 2009-2010学年    |                 |             |      |      |      |       |
| 收费区间           | 收费项目            | 应收金额        | 退费金额 | 减免金额 | 实交金额 | 欠费金额  |
| 2009-2010学年    | 学费              | 1.00        | 0.00 | 0.00 | 0.00 | 1.0   |
|                | 住宿费             | 900.00      | 0.00 | 0.00 | 0.00 | 900.0 |
|                | 代收款及补偿费         | 1.00        | 0.00 | 0.00 | 0.00 | 1.0   |

图 3.4-1 学费欠费信息

A. 选择缴费学年:如图 3.4-1 所示,打√选择需要缴费的学年,点击"下一步"按钮,进行缴费。

B. 选择缴费项目:如图 3.4-2 所示,打√选择需要缴费的收费项目,点击"下一步"按钮,进行缴费。

| 明: 请选择收费项目, | 确认无误后点击* | '下一步"按钮(i | 丁单确认后不能再 | 再进行修改); 如 | 需要调整缴费订 | 单,请点击"上· | 一步"按钮重新 | 选择    |
|-------------|----------|-----------|----------|-----------|---------|----------|---------|-------|
| 选择需要缴费的项目   |          |           |          |           |         |          |         |       |
| 收费区间        | 收费项目     | 应收金额      | 退费金额     | 减免金额      | 实交金额    | 欠费金额     | 交费金额    | 全选 反选 |
| 2008-2009学年 | 学费       | 0.01      | 0        | 0         | 0       | 0.01     | 0.01    |       |
|             | 住宿费      | 0.01      | 0        | 0         | 0       | 0.01     | 0.01    |       |
| 2009-2010学年 | 住宿费      | 900       | 0        | 0         | 0       | 900.00   | 900.00  |       |

图 3.4-2 缴费项目选择

C. 确认缴费信息:如图 3.4-3 所示,点击"下一步"按钮确认缴费。

| 说明: 铺认父要信息尤实后,只古银行国标进行父费,石斋更 | :仪或激发失败,消返回火费直闭以面,里夏以上操作 |        |
|------------------------------|--------------------------|--------|
| 收费区间                         | 收费项目                     | 交费金额   |
| 2009-2010学年                  | 住宿费                      | 900.00 |
| 有1条记录 共计交费:900.00元           |                          |        |

图 3.4-3 缴费信息确认

D. 缴费信息确认及支付方式选择:如图 3.4-4 所示,确认缴费信息,选择支付方式(微信支付、支付宝、交通银行、银联在线支付)。

| ● ●长井枝大学 校园统一支付当                      | <b>F合</b> 当前费用 学费缴费                                                              | 其他费用 生活缴费                 | 交易查询   | 报名信息 | 个人信息 | 退出登录 |
|---------------------------------------|----------------------------------------------------------------------------------|---------------------------|--------|------|------|------|
| ▲ 当前用户>>编号: 2012444444 姓名: xj 性别:     | <mark>男</mark> 身份证号:部门: <mark>其他</mark> 班级:                                      |                           |        |      |      |      |
| 当前位置: 缴费信息确认及支付方式选择                   |                                                                                  |                           |        |      |      |      |
| 支付信息<br>请选择付款方式 (说明:选择银行或平台,点击'确认     | 3: 缴费金额: 3.78 元 手续费<br>【支付'以完成支付)                                                | : 0.00 元 总金额:             | 3.78 元 |      |      |      |
| 支付方式                                  | t: 🤡 微信支付 🗸                                                                      | 白交通祭行                     |        |      |      |      |
|                                       | Guesting 在线支付<br>Coline Peymont                                                  | 支付宝                       |        |      |      |      |
| 1. 微信<br>2. 若镜<br>3. 若有<br><b>通</b> 如 | i支付,确认支付后,请使用微信扫→扫<br>数费失败,请确认做信没有扣款再进行下<br>察问,请点击下载 <u>做信支付使用帮助</u><br>定缴费 取消交费 | 扫描二维码以进行支付。<br>次支付,避免重复缴费 |        |      |      |      |

图 3.4-4 支付方式选择

(1) 微信支付

如图 3.4-4 所示,确定支付金额无误后,选择"微信支付",再点击"确认支付"按钮,进入微 信二维码扫码支付界面,如图 3.4-5 所示。在手机端打开"微信",点击右上方"+",点击"扫一扫", 扫描二维码,进入微信支付界面。注意:请确认收款方为"西安科技大学",金额与系统缴费金额 一致后再支付。

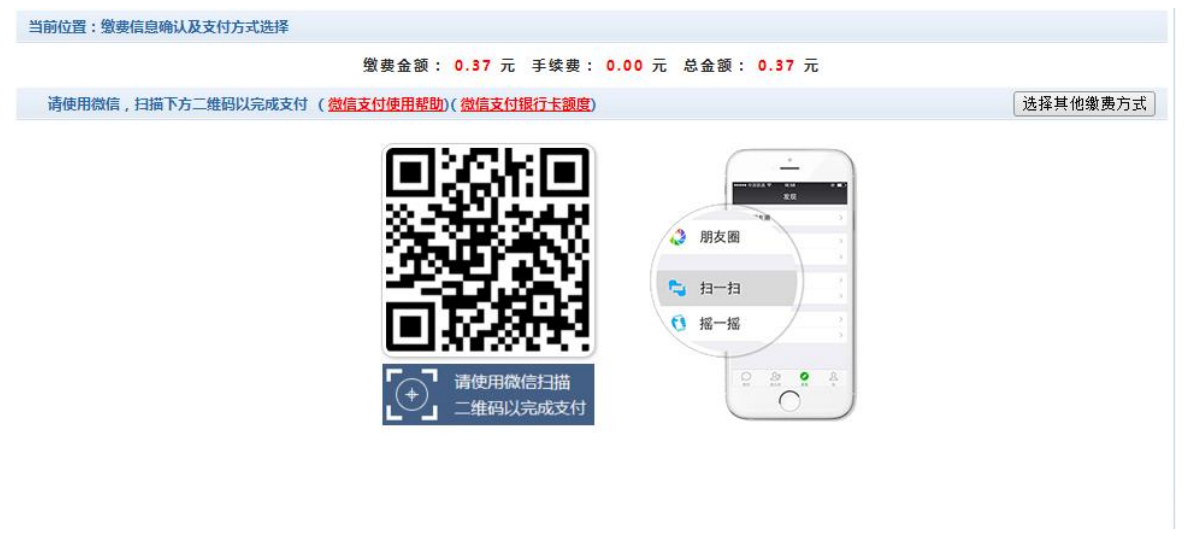

图 3.4-5 微信二维码扫码支付界面

(2) 支付宝

如图 3.4-4 所示,确定支付金额无误后,选择"支付宝",再点击"确认支付"按钮,进入 支付宝二维码扫码支付界面,如图 3.4-6 所示。在手机打开支付宝,点击右上方"+",点击"扫 一扫",扫描二维码,进入支付宝支付界面。注意:请确认订单信息为"西安科技大学支付平 台缴费",金额与系统缴费金额一致后再支付。

支付宝

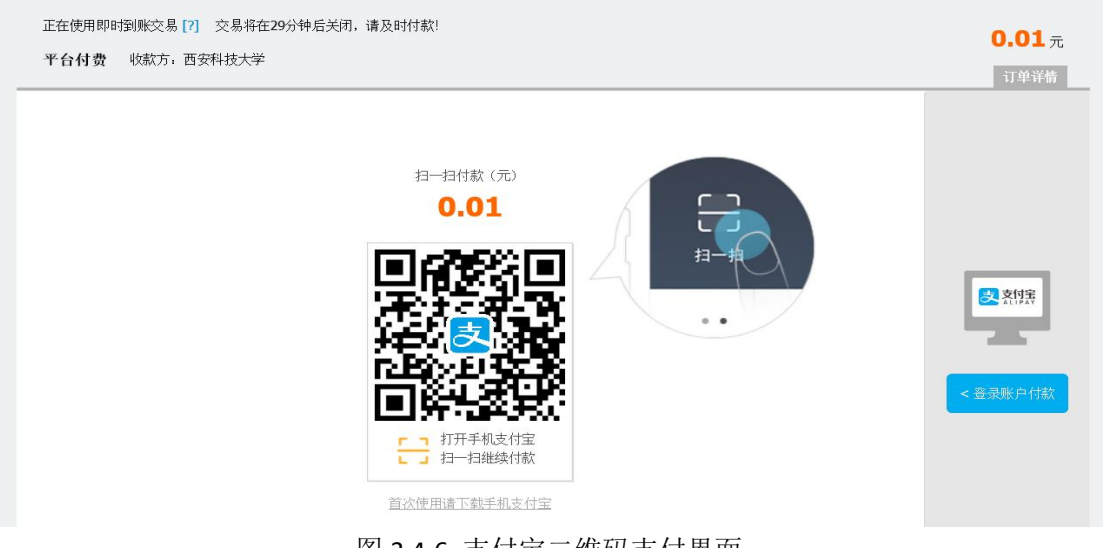

图 3.4-6 支付宝二维码支付界面

(3) 交通银行

如图 3.4-4 所示,确定支付金额无误后,选择"交通银行",再点击"确认支付"按钮,进入交通银行支付界面,如图 3.4-7 所示。注意:交通银行卡必须开通网上银行转账功能后方可正常支付。

#### 请确认收款方为"西安科技大学",金额与系统缴费金额一致后再支付。

- (4) 银联在线支付
- (5)图 3.4-7 交通银行支付界面

如图 3.4-4 所示,确定支付金额无误后,选择"银联在线支付",再点击"确认支付"按钮,

|                                                                                                    | ENGLISH   相关帮助   服务热线 95559<br>24小时在线客服                                                                         |
|----------------------------------------------------------------------------------------------------|----------------------------------------------------------------------------------------------------|
| 交行太平洋卡支付                                                                                                    | ③ 注意                                                                                                    |
| 确认订单信息       订单号: xf180416XUST000001       订单时间: 20180416         商户名称: 西安科技大学       订单金额: 人民币 3.78         订单内容: TJUPAY       订单公额: 人民币 3.78 | <ul> <li>)请尽量不要在网吧等公共场所的计算机上使用,注意对输入的卡号、密码的保护,使用完毕请及时清空浏览器及电脑上的记录。</li> <li>&gt;若您的银行卡尚未开通网上支付功能,非网银</li> </ul> |
| <ul> <li>☑ 本人已仔细核对商户订单信息无误,确定付款<br/>银行卡号或支付卡号:</li> <li>若您的太平洋卡未开通网上支付功能,请直接输入银行卡号。     </li> </ul>                                           | 签约客户可直接输入银行卡号,进行立即开通<br>并完成支付;网银签约客户请在下一步后点击<br>登录签约版网银的链接进行开通。                                                 |

进入银联在线支付界面,如图 3.4-8 所示。注意:银行卡必须开通银联在线转账功能后方可正常支付。请确认收款方为"西安科技大学",金额与系统缴费金额一致后再支付。

| UnionPoy<br>tellty<br>Online Payment |                        | 首页 帮助中心   English ,    | 24小时客服热线 95516   |
|--------------------------------------|------------------------|------------------------|------------------|
| 订单金额: <b>3.78</b> 元                  | 订单编号: 20180416G59E0JHS | 商户名称: 西安科技大学           | 订单详情[+]          |
|                                      |                        | 🍨 请您在2018/04/16 16:55: | 34前完成支付,以免商户订单失效 |
| 直接付款                                 |                        | 登录付款                   |                  |
| 1. 输入卡号 ⇒ 2. 输                       | 入验证信息 🔿 3.完成支付         | 用户名: 手机号/邮箱/自定义用户名     | 快速注册             |
| 储蓄卡                                  |                        | 密 码:                   | 忘记密码?            |
| 下一步新手                                | 操作演示 ●                 | <b>登录付款</b> 新手操作       | =演示 ❹`           |
|                                      |                        |                        |                  |
| 银联卡支付                                |                        |                        |                  |

#### 图 3.4-8 银联在线支付界面

E. 支付成功: 支付成功显示支付成功界面,如图 3.4-9 所示。如果支付失败,请确认微信或支付宝是否已扣款成功:未扣款,请重新扫描支付;已扣款,切勿重复缴费,系统会在 1-2 个工作日内对账处理。

|                                                  | X 11 MA 40 |       |
|--------------------------------------------------|------------|-------|
| 收费日期: 20140120 订单号: xf14012000001 编号: 007 姓名: 邦德 |            |       |
| 收费区间                                             | 收费项目       | 交费金额  |
| 2009-2010学年                                      | 代收款及补偿费    | 65.00 |

图 3.4-9 支付成功

3.5 缴费记录查询

点击导航栏的"交易查询"一"银行交易记录查询"按钮,可以查询具体的银行交易订单记录, 如图 3.5-1 所示。

|                 | 订单日        | 明: 2015  | 订单号: | 订单     | 单类型: 一全 | È选 ▼ 支付 | 状态:  | 确定  |
|-----------------|------------|----------|------|--------|---------|---------|------|-----|
| 银行订单            | 订单日期       | 订单时间     | 交易银行 | 订单金额   | 手续费     | 交易金额    | 交易成功 | 操作列 |
| xf15010400001   | 2015-01-04 | 16:54:34 | 建设银行 | 0.01   | 0.00    | 0.00    | 否    | 明细  |
| 201409000100007 | 2015-01-06 | 17:16:08 | 建设银行 | 400.00 | 0.00    | 0.00    | 否    |     |

#### 图 3.5-1 交易记录查询

点击银行订单右侧的"明细"按钮,可以查询具体的缴费项目信息,如图 3.5-2 所示。

| 灵行订单号:20140100 | 0500001         |            |      |      | 缴费   | 凭证 | 返回   |
|----------------|-----------------|------------|------|------|------|----|------|
| 业务订单           | 订单号             | 收费批次号      | 收费项目 | 收费内容 | 应缴金额 | 支  | 寸金额  |
| 007140101      | 201401000500001 | 2014010005 | 测试费  | 测试费用 | 0.02 | (  | 0.02 |

图 3.5-2 交易记录明细

点击"缴费凭证"可以查看和打印缴费凭证,该缴费凭证仅作为缴费证明,不能作为缴费报销的正 式票据使用,如图 3.5-3 所示。

| 费日期: 20140120 订单号: 201401000500001 编号:007 姓 | (名:邦德 |      |  |
|---------------------------------------------|-------|------|--|
| 项目代码                                        | 收费项目  | 交费金额 |  |
| 001                                         | 测试费   | 0.02 |  |

图 3.5-3 缴费凭证

## 3.6 已缴费信息查询

点击导航栏的"交易查询"一"已缴费信息"按钮,显示已缴费信息页面,如图 3.6-1 所示。 选择费用类型可以查询学费和其他费用的已缴费情况。注:学费缴费信息查询页面可以查询学生所 有方式和途径的缴费情况。

| 费用类型: 学费交费 ▼ | 收费日期: 收费单号: | 查询    |      |
|--------------|-------------|-------|------|
| 1            |             |       |      |
| 收费单号         | 收费日期        | 制单人   | 操作列  |
| 660006       | 2014-03-09  | 网银管理员 | 明细   |
| 660005       | 2014-03-09  | 网络普理吕 | RB#用 |

图 3.6-1 已缴费信息显示

点击收费单右侧的"明细"按钮,可以查询具体的缴费项目信息,如图 3.6-2 所示。

| 收费日期: 2014-03-09 订单号: xf14030900008 收费 | 9单号: 660006 | 返回    |
|----------------------------------------|-------------|-------|
| 收费区间                                   | 收费项目        | 交费金额  |
| 2008-2009学年                            | 代收款及补偿费     | 65.00 |

共1条记录 交费:65.00元

图 3.6.2 已缴费明细

4 注意事项

1、缴费时,请确认商户或收款方名称为"西安科技大学",且付款金额与系统缴费金额一致后 再支付。

2、交易完成后,如果支付失败,请确认银行、微信或支付宝是否已扣款成功:未扣款,请重 新支付;已扣款,切勿重复缴费,系统会在 1-2 个工作日内对账处理。

**3**、除了银行缴费界面外,本平台不需要用户输入银行卡信息,银行的支付系统也不会涉及用 户密码变更、安全升级等操作,切勿将个人银行信息透漏给他人。